# Outpatient Dialysis Clinic NHSN Enrollment Steps 1 – 5 Illustrated Guide

This guide does not contain complete enrollment instructions; it is to be used in addition to the Facility Administrator Enrollment Guide.

• The Facility Administrator Enrollment Guide is available here: http://www.cdc.gov/nhsn/PDFs/FacilityAdminEnrollmentGuideCurrent.pdf

This document is for NHSN enrollment for one dialysis clinic (or the first of several) only. Please refer to instructions for enrolling multiple dialysis clinics if enrolling more than one dialysis clinic.

• Instructions for Enrolling Multiple Dialysis Clinics are available here: http://www.cdc.gov/nhsn/PDFs/slides/EnrollingMulitpleDialysisFacilities.pdf

### **NHSN Enrollment for Dialysis Facilities**

#### Step 1: Training and Preparation

Print and follow detailed checklist to ensure successful and efficient enrollment. Complete required training and Outpatient Dialysis Center Practices Survey. Check trusted websites and spam blockers.

#### Step 2: Register

Agree to Rules of Behavior and register facility using CMS Certification Number (CCN).

Immediately after registration, receive an NHSN email, subject "Welcome to NHSN!"

#### Step 3a: Request Digital Certificate

Use the password provided in the "Welcome to NHSN!" email to enroll in the Secure Data Network (SDN) and request the 'NHSN Enrollment' activity. Successful enrollment in SDN will automatically generate a request for your digital certificate.

*Tip: Make a copy of your challenge phrase (password).* 

Immediately receive NHSN email, subject "NHSN Digital Certificate Confirmation"

#### Step 3b: Install Digital Certificate

Within 3 business days receive PHINTech email, "Action Required" and install digital certificate using instructions provided. Save a copy of your digital certificate.

#### **Step 4: Submit Forms Electronically**

Log in to SDN using your challenge phrase (password) and select NHSN Enrollment. Submit required forms. Facility type must be 'AMB-HEMO - Hemodialysis Center'.

Immediately after submitting forms, receive NHSN email "NHSN facility enrollment submitted"

#### Step 5: Sign and Send Consent

While in NHSN, add monthly Reporting Plans for all months during which you will submit data.

*Tip: Set-up is a good time to add other users to assist with reporting.* 

#### Set-up

Log in to SDN using your challenge phrase (password) and select 'NHSN Reporting.' Add the 'outpatient hemodialysis clinic' location, choosing your own code and label. Note: bed size is equal to the number of dialysis stations. While in NHSN, add Reporting Plans for all months during which you will submit data.

Tip: Set-up is a good time to add other users to assist with reporting.

#### Report

Refer to the Dialysis Event Protocol to ensure accurate reporting. Once all preceding steps are completed, you are ready to complete monthly forms.

### 1. Training and Preparation

#### Notes

- Required training is listed under "Training" on the NHSN Dialysis Event website: http://www.cdc.gov/nhsn/psc\_da\_de.html
- In addition to required training, users are required to read the Protocol and review the Dialysis Event data collection forms
- Check trusted websites and spam blockers

### 2. Register

| Home   About CDC   Press Room   Funding   A-Z Index   Centers, Institute & Offices   Training & Employment   Contact Us                                                                                                    |  |  |  |  |
|----------------------------------------------------------------------------------------------------|--|--|--|--|
| Department of Health and Human Services<br>Centers for Disease Control and Prevention                                                                                                    |  |  |  |  |
| National Healthcare Safety Network (NHSN)                                                                                                    |  |  |  |  |
| Facility/Group Administrator Rules of Behavior<br>In order to participate in the NHSN , you must read and agree to abide by the following rules of<br>behavior for safeguarding the system's security. Scroll through the document below and click on                                                                                                    |  |  |  |  |
| Agree or Do Not Agree button. To print a copy of the rules, click on the Print button.          NHSN, a surveillance system of the Centers for Disease Control and Prevention (CDC), allows participating healthcare facilities to enter data associated with healthcare safety, such as surgical site infections, antimicrobial use and resistance, bloodstream infections, dialysis incidents, and healthcare worker vaccinations. NHSN provides analysis tools that generate reports using the aggregated data (reports about infection rates, national and local comparisons, etc). NHSN also provides links to best practices, guidelines, and lessons learned.         NHSN processes and stores a variety of sensitive data that are provided by healthcare facilities. This information requires protection from unauthorized access, disclosure, or modification based on confidentiality, integrity, and availability requirements. These "Rules of Behavior" apply to all users of the NHSN web-based computer system.         Purpose       Image: Comparison of the Comparison of the Computer system. |  |  |  |  |
|                                                                                                    |  |  |  |  |
| PDF (87KB/13 pages)     Agree     Do Not Agree                                                                                                    |  |  |  |  |
| WARNING<br>This is a U.S. Government computer system, which may be accessed and used only for official government<br>business by authorized personnel. Unauthorized access or use may subject violators to criminal, civil, and/or<br>administrative action. There is no right to privacy on this system. All information on this computer system may be<br>monitored, intercepted, recorded, read, copied, and shared by authorized personnel for official purposes including<br>criminal investigations. Access or use of this system, whether authorized or unauthorized, constitutes consent to<br>these terms. (Title 18, U.S.C.)                                                                                                    |  |  |  |  |
| Home   Policies and Rezulations   Disclaimer   e-Government   FOIA   Contact Us                                                                                                    |  |  |  |  |
| SAFER-HEALTHIER-PEOPLE"<br>Centers for Disease Control and Prevention, 1600 Clifton Rd, Atlanta, GA 30333, U.S.A<br>Tel: (404) 639-3311 / Public Inquiries: (404) 639-3534 / (800) 311-3435                                                                                                    |  |  |  |  |

Help!

### Where do I start?

 Start enrollment at <u>http://nhsn.cdc.gov/RegistrationForm/index.jsp</u>

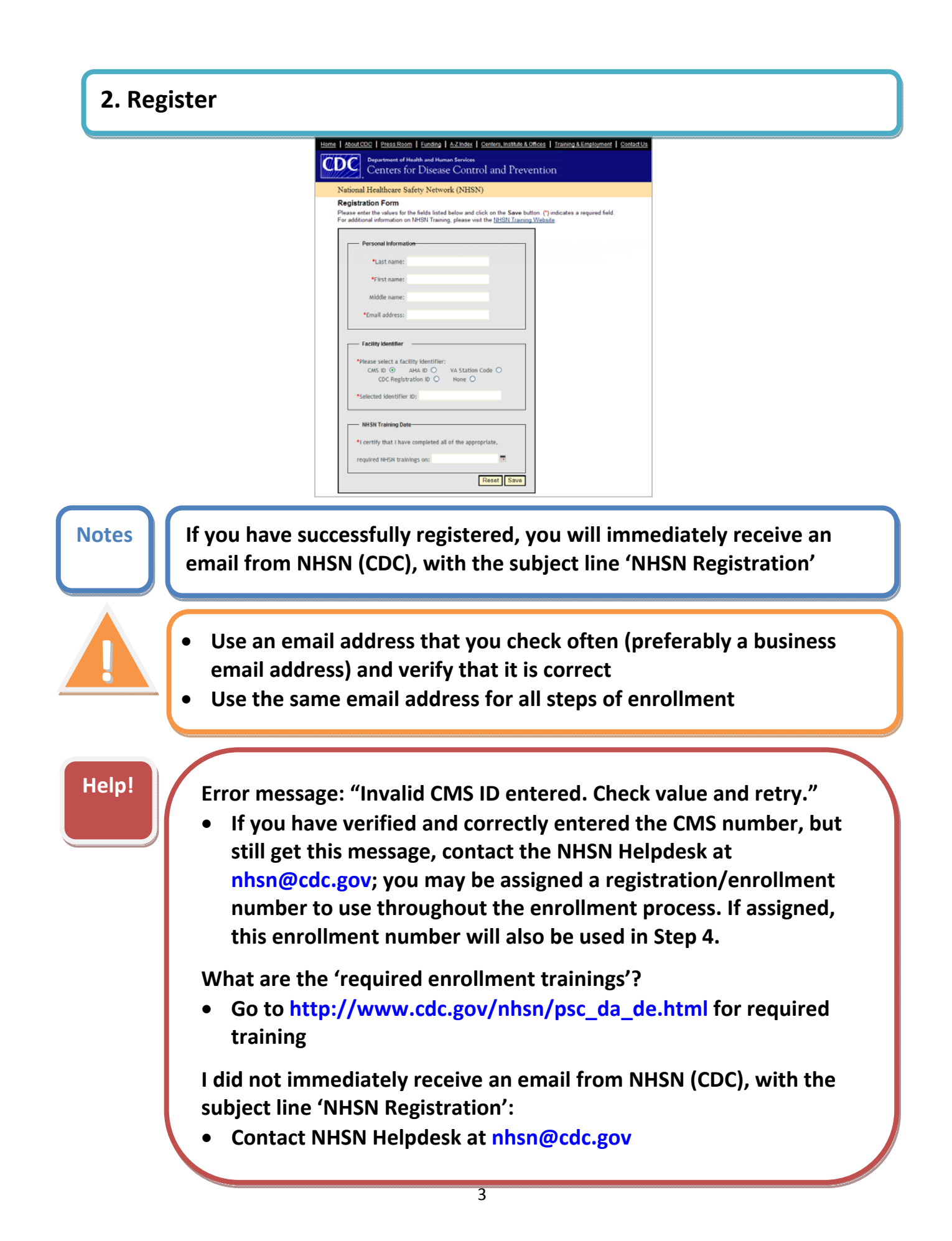

### 3a. Request a Digital Certificate

### Notes

- If you successfully apply for a digital certificate, you will immediately receive an email from NHSN (CDC), with the subject line 'NHSN Digital Certificate Request Confirmation'
- It takes 2-3 business days for your digital certificate request to be approved
- Make a copy of your challenge phrase for future reference
  - Use the same email address as in Step 2 to request your digital certificate

#### Help!

How do I apply for a digital certificate?

 Go to the email from NHSN (CDC), with the subject line 'NHSN Registration', sent immediately following successful registration (Step 2) for instructions

I am receiving emails from NHSN (CDC), subject line 'Digital Certificate Request for NHSN – Action Required', indicating my request for a digital certificate will be denied:

• Contact the NHSN Helpdesk at <a href="https://nhsn@cdc.gov">nhsn@cdc.gov</a>

It has been 4 or more business days and I have not received an email from PHIN Helpdesk (CDC) with digital certificate downloading/installation instructions:

• Contact the NHSN Helpdesk at <a href="https://nhsn@cdc.gov">nhsn@cdc.gov</a>

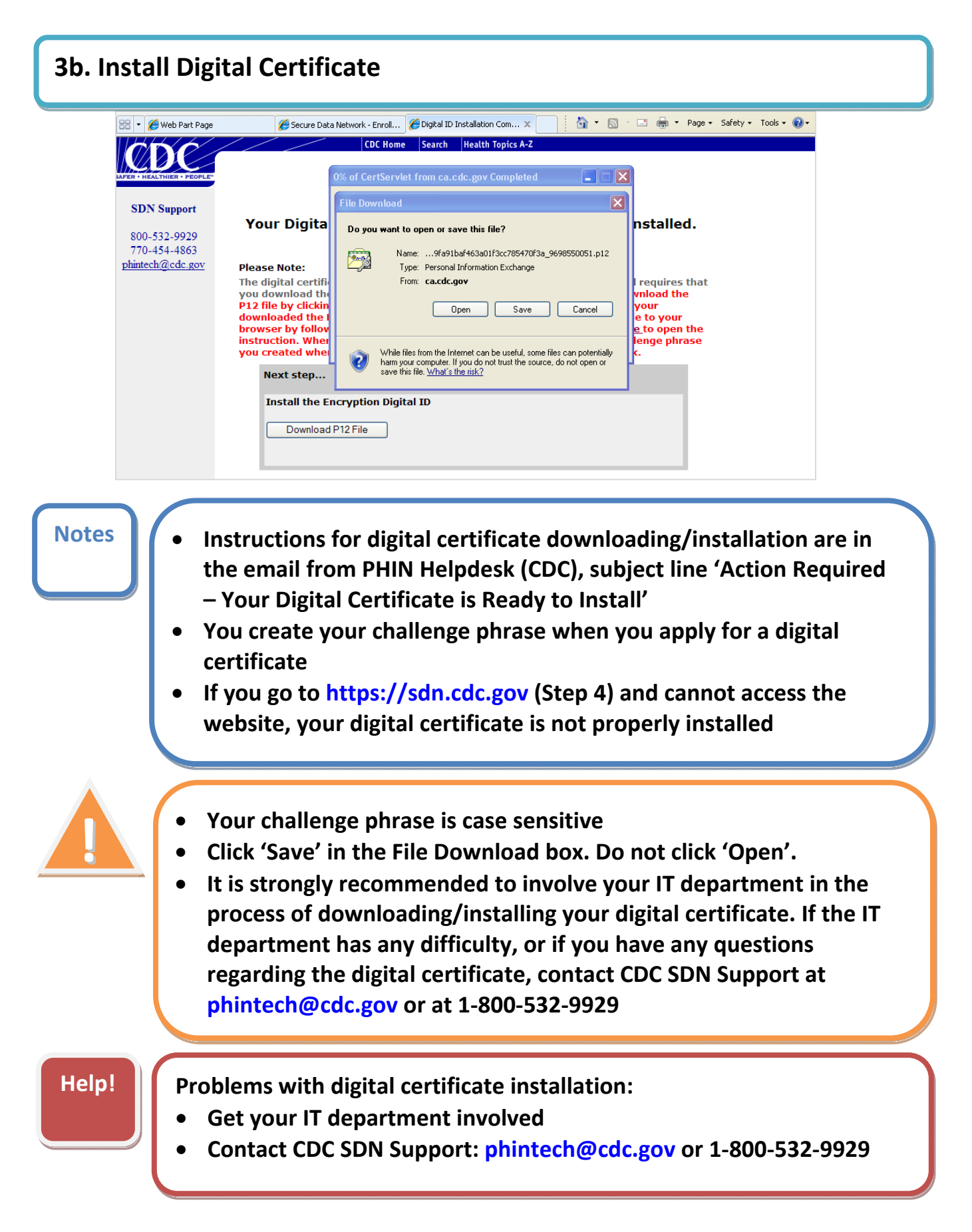

### 4. Submit Forms Electronically

- Complete Facility Contact Information
- Complete Outpatient Dialysis Center Practices Survey

| CDC.    | Public Health Partners Search CDC.gov.                                                                                                    | 60       |
|---------|----------------------------------------------------------------------------------------------------|----------|
| Welcome |                                                                                                    |          |
|         |                                                                                                    |          |
|         | WARNING<br>This is a U.S. Government computer system, which may be accessed and used only for official government business by<br>authorized personnel. Unauthorized access or use may subject violators to criminal, civil, and/or administrative action.<br>There is no right to privacy on this system. All information on this computer system may be monitored, intercepted,<br>recorded, read, copied, and shared by authorized personnel for official purposes including criminal investigations. Access or<br>use of this system, whether authorized or unauthorized, constitutes consent to these terms. (Title 18, U.S.C.) |          |
|         | Please enter your challenge phrase:  Submit                                                                                                    |          |
|         | Forgot your challenge phrase? Click here                                                                                                    |          |
|         | certificate                                                                                                    |          |
|         | certificate Your challenge phrase is case sensitive                                                                                                    |          |
| elp!    | <ul> <li>certificate</li> <li>Your challenge phrase is case sensitive</li> <li>SDN error message: "Access Denied: You have not provided proper credentials to view the requested resource. If this continues pleas contact your SDN program representative"</li> <li>Try your challenge phrase again (it is case sensitive)</li> <li>Contact SDN at 1-800-532-9929 or phintech@cdc.gov</li> </ul>                                                                                                    | er<br>se |
| elp!    | <ul> <li>certificate</li> <li>Your challenge phrase is case sensitive</li> <li>SDN error message: "Access Denied: You have not provided proper credentials to view the requested resource. If this continues pleas contact your SDN program representative"</li> <li>Try your challenge phrase again (it is case sensitive)</li> <li>Contact SDN at 1-800-532-9929 or phintech@cdc.gov</li> <li>Internet Explorer error message:</li> </ul>                                                                                                    | er       |
| elp!    | <ul> <li>certificate</li> <li>Your challenge phrase is case sensitive</li> <li>SDN error message: "Access Denied: You have not provided proper credentials to view the requested resource. If this continues pleas contact your SDN program representative"</li> <li>Try your challenge phrase again (it is case sensitive)</li> <li>Contact SDN at 1-800-532-9929 or phintech@cdc.gov</li> <li>Internet Explorer error message:</li> <li>There is a problem with this website's security certificate.</li> </ul>                                                                                                    | er       |

|                                             | Bathors Home I My Draferences I Help I Leagu                                                                                                    |
|---------------------------------------------|----------------------------------------------------------------------------------------------------|
|                                             |                                                                                                    |
| My Applications                             | Emerging Infectious Diseases Journal                                                                                                    |
| National Healthcare Safety Network (NHSN)   | Current issue <u>Volume 17, Number 3–March 2011</u><br>Topics include pregnancy and emerging infections; avian influenza; MRSA; chikungunya virus; recurrent TB.                                                                                                    |
| Request Additional Activities               | MORE                                                                                                    |
| Electronic Reference                        | Preventing Chronic Disease Journal                                                                                                    |
| Select a database and search term to locate | ISSN: 1545-1151                                                                                                    |
| Database: PubMed  Search for:  Search       | HIGHLIGHTS         > Deaf sign language users, health inequities, and public health: opportunity for social justice (includes videos in American Sign Language)         > Lifestyle behaviors associated with secondary prevention of coronary heart disease among California adults         > Clinical preventive services for patients at risk for cardiovascular disease, National Ambulatory Medical Care Survey, 2005-2006 |

Help!

The 'NHSN Enrollment' link is not visible
Contact the NHSN Helpdesk at nhsn@cdc.gov

| 4. Submit Forms Electronically (continued) |                                                                                                    |  |  |  |
|--------------------------------------------|----------------------------------------------------------------------------------------------------|--|--|--|
| CDC <sub>n</sub>                           | Department of Health and Human Services<br>Centers for Disease Control and Prevention<br>NHSN - National Healthcare Safety Network Contact us |  |  |  |
| <u>Start</u><br><u>Leave Enroll</u>        | Enroll Facility                                                                                                    |  |  |  |
|                                            | Please Select Desired Option           Access and print required enrollment forms           Enroll a facility                                 |  |  |  |
|                                            | Get Adobe Acrobat Reader for PDF files                                                                                                    |  |  |  |

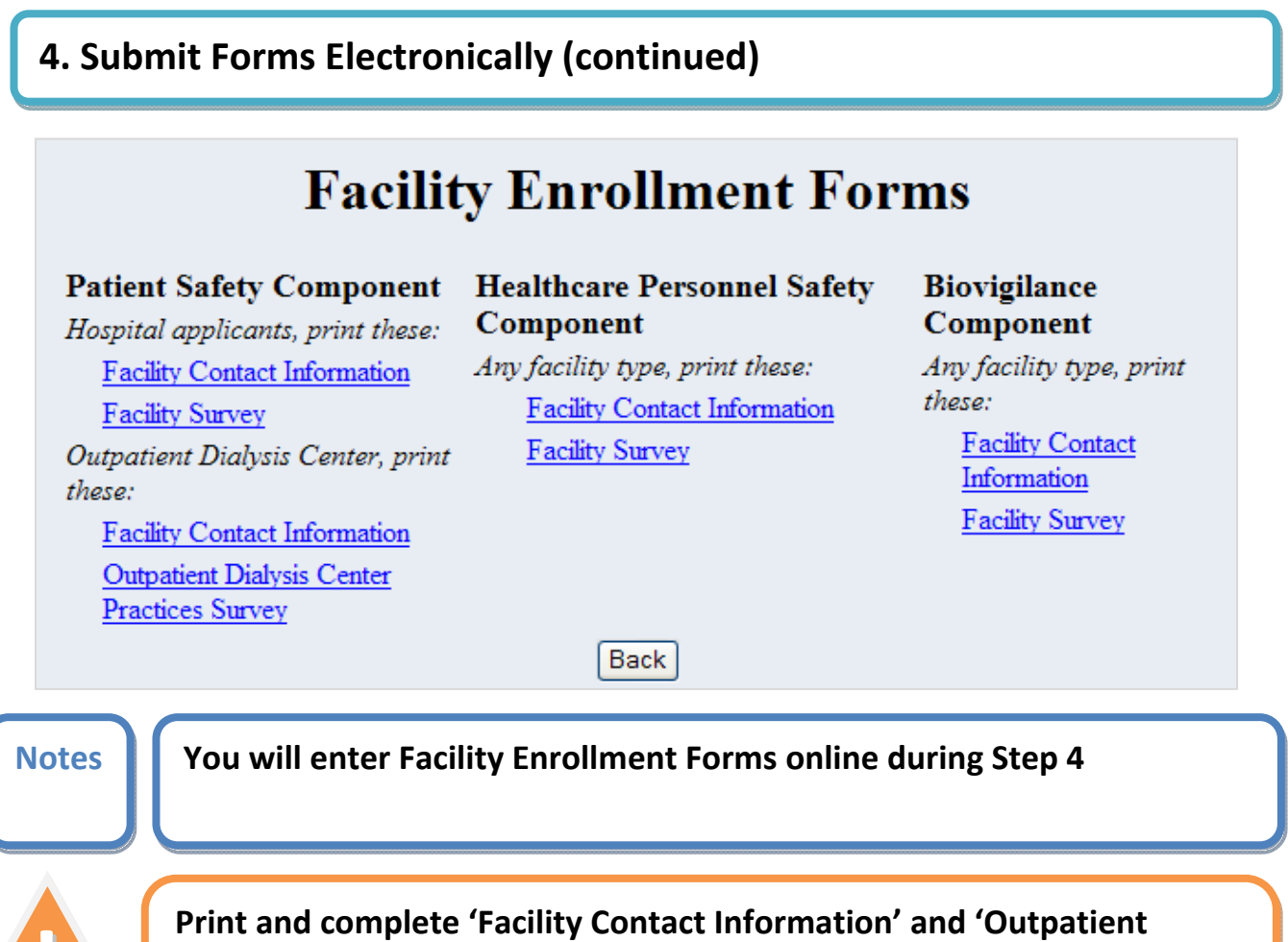

Print and complete 'Facility Contact Information' and 'Outpatient Dialysis Center Practices Survey' forms before going to the 'Enroll a facility' link

| 4. Submit Forms Electronically (continued) |                                                                                                    |  |  |  |
|--------------------------------------------|----------------------------------------------------------------------------------------------------|--|--|--|
|                                            | Department of Health and Human Services<br>Centers for Disease Control and Prevention                            |  |  |  |
| Start                                      | NHSN - National Healthcare Safety Network Contact us                                                             |  |  |  |
| Leave Enroll                               | Enroll Facility                                                                                                  |  |  |  |
|                                            | of The excellenced for fielding (Alabert Feel Feeling) and breaking number 19967 has been completed. The Feeling |  |  |  |
|                                            | Please Select Desired Option                                                                                     |  |  |  |
|                                            | Access and print required enrollment forms                                                                       |  |  |  |
|                                            | Enroll a facility                                                                                                |  |  |  |
|                                            | Get Adobe Acrobat Reader for PDF files                                                                           |  |  |  |

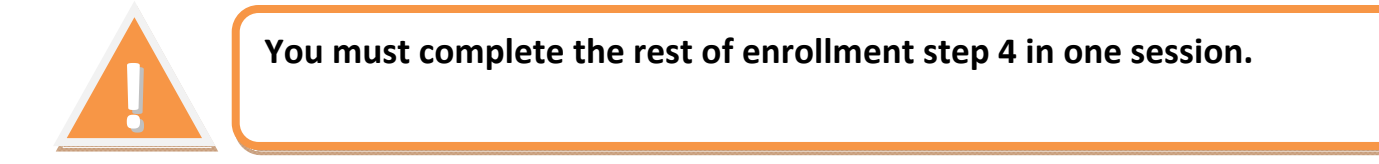

| CDC                          | Department of Health and Human Services<br>Centers for Disease Control and Prevention                                                                                                    |
|------------------------------|----------------------------------------------------------------------------------------------------|
|                              | NHSN - National Healthcare Safety Network Contact us                                                                                                    |
| <u>Start</u><br>Leave Enroll | Facility Enrollment                                                                                                    |
|                              | Mandatory fields marked with * Print PDF Form<br>Tracking #                                                                                                    |
|                              | Facility Information                                                                                                    |
|                              | Facility name*:                                                                                                    |
|                              | Address, line 1*:                                                                                                    |
|                              | Address, line 2:                                                                                                    |
|                              | Address, line 3:                                                                                                    |
|                              | City =:                                                                                                    |
|                              | State*:                                                                                                    |
|                              | County*:                                                                                                    |
|                              | zip Code *:                                                                                                    |
|                              | Main telephone number*:                                                                                                    |
|                              | For each identifier listed helow enter the number / code, or check Not Applicable if your facility does not have that identifier                                                                                                    |
|                              | An all the second second |
|                              | CMS Certification Number (CCN)*: Select G if CCN Not Applicable                                                                                                    |
|                              | VA station code*: Select I if VA Station Code Not Applicable                                                                                                    |
|                              |                                                                                                    |
|                              | Facility's Object Identifier (OID) for CDA                                                                                                    |
|                              | Object Identifier:                                                                                                    |
|                              | Verify Data Click to verify values provided above before proceeding.                                                                                                    |

|       | You must complete the rest of enrollment step 4 in one session                                                                                                    |
|-------|----------------------------------------------------------------------------------------------------|
| Help! | <ul> <li>Error message:</li> <li>"The CMS ID could not be validated. Please supply a verifiable value or select that it is 'Not Applicable.'"</li> <li>If you have verified your CMS number is correct, but still get this message, contact the NHSN Helpdesk at nhsn@cdc.gov for an enrollment number</li> </ul> |
|       | <ul> <li>Error message:</li> <li>Fields with red asterisks (*) are required to proceed, check that all required fields are complete</li> </ul>                                                                                                    |
|       | My facility does not have an AHA code or VA station code:<br>• If these are not applicable to your facility, choose the 'Not<br>Applicable' option                                                                                                    |

| If The data provided has been verified.         Mandatory fields marked with *       Tracking # 19907         Facility Information       Facility Information         Facility Information       Facility Information         Facility Sector Provides       Select X if Aki Disk Test Facility         Address, Im 2 :       Address, Im 2 :         Address, Im 2 :       Select X if Aki Disk Action (Sector)         Control :: Disk Control :: Disk Control ::                                                                                                    | NIISN - National Healthcare Saf                                             | lety Network                                                                                                    |                                                                       |                                                                                                    |
|----------------------------------------------------------------------------------------------------|-----------------------------------------------------------------------------|----------------------------------------------------------------------------------------------------|-----------------------------------------------------------------------|----------------------------------------------------------------------------------------------------|
| The data provided has been verified.  Mandatory fields marked with * Tracking # 19807  Facility Information  Address, Im 2: Address, Im 2: A                                                                                                    |                                                                             |                                                                                                    | Encility En                                                           | rollmont                                                                                                    |
| In the data provided has been verified. Andress, Imp 2: Facility Information Facility Information Address, Imp 2: Address, Imp 2: Contry: Details Contry: Details Contry:                                                                                                    | The data and                                                                | and has been suched                                                                                                    | Facility En                                                           | onnent                                                                                                    |
| Mandatory fields marked with " Tracking # 19907.  Facility Information  Facility Information  Facility Information  Facility Information  Facility Information  Facility Information  Facility Information  For each identifier is the level of code, or check Nex Applicable if your facility idea not have that identifier  Facility Information  For each identifier is the level of code, or check Nex Applicable if your facility idea not have that identifier  Facility Information  For each identifier is the level of code, or check Nex Applicable if your facility idea not have that identifier  For each identifier is the level of code, or check Nex Applicable if your facility idea not have that identifier  For each identifier is the level of code, or check Nex Applicable if Your facility idea not have that identifier  For each identifier is the Information  For each identifier is the Information  For each identifier is the I                                                                                                    | Ine data provi                                                              | ided has been verified.                                                                                                    |                                                                       |                                                                                                    |
| Facility Information  Facility Information                                                                                                    | Mandatory fields marke                                                      | d with -                                                                                                    |                                                                       | Pnn                                                                                                    |
| Facility Information         Facility Interest:       Staticity Test Excelling:         Address, Inc 11::       If Staticity Test Excelling:         Control:       Description         Static:       Control:         Control:       Description         Static:       Control:         Control:       Description         Control:       Description         Control:       Desc                                                                                                    |                                                                             | Tracking # 19907                                                                                                    |                                                                       |                                                                                                    |
| Testing name:       Address, ine 2:         Address, ine 3:       CUT *: Address, ine 3:         Address, ine 3:       CUT *: Address, ine 3:         CUT *: Address, ine 3:       CUT *: Address, ine 3:         Cut *: Address, ine 3:       Cut *: Address, ine 3:         Cut *: Address, ine 3:       Cut *: Address, ine 3:         Cut *: Address, ine 3:       State *: Cat Georgia         Cut *: Address, ine 3:       State *: Cat Georgia         Cut *: Address, ine 3:       State *: Cat Georgia         Cut *: Address, ine 3:       State *: Cat Georgia         Cut *: Address, ine 3:       State *: Cat Georgia         Cut *: Address, ine 3:       State *: Cat Georgia         Cut *: Address, ine 3:       State *: Cat Georgia         Cut *: Address, ine 3:       Required #: Add. D; Cut & Georgia         Facility Type *       Address, ine 3:         Packet which component(s) the facility will use intially *:       Required #: Address, ine 3:         Indicate which component(s) the facility will use intially *:       Required #: Address, ine 3:         Indicate which component(s) the facility will use intially *:       Required #: Cut to copy maling address from the facility given above         Address, ine 3:       Cut to copy maling address from the facility given above       Address, ine 3:         Address                                                                                                    | Facility Informa                                                            | ation                                                                                                    |                                                                       |                                                                                                    |
| Facility name::       Address, Ins 2:         Address, Ins 2:       City *: Address, Ins 2:         City *:       City *: Address, Ins 2:         City *:       City *: Address, Ins 2:         City *:       City *: Address, Ins 2:         City *:       City *: Address, Ins 2:         City *:       City *: Address, Ins 2:         City *:       City *: Address, Ins 2:         City *:       City *: Address, Ins 2:         City *:       City *: Address, Ins 2:         City *:       City *: Address, Ins 2:         City *:       City *: Address, Ins 2:         City *:       City *: Address, Ins 2:         City *:       City *: Address, Ins 2:         City *:       City *: City *: Ci                                                                                                    |                                                                             |                                                                                                    |                                                                       |                                                                                                    |
| Address, Ine 3:                                                                                                    |                                                                             | Facility name*: Alicia's T<br>Address, line 1*: 11 Elowe                                                                                                    | est Facility<br>r Circle                                              |                                                                                                    |
| Address, ine 3:<br>Chy *: Address, isoury *: Deckable<br>State*: E.A Georgia<br>County*: Deckable<br>Zp Code *: 30329 -<br>Man telephone number*: 555: 55555<br>For each identifier isted below, enter the number / code, or check Not Applicable if your facility does not have that identifier<br>AMD. The YNA<br>Select X // AMD. Dick StrCA ID Dick Applicable<br>Code SirCA ID Dick StrCA ID Dick StrC                                                                                                    |                                                                             | Address, line 2:                                                                                                    |                                                                       |                                                                                                    |
| City * 1 Maria County*** Devide County**** Devide County************************************                                                                                                    |                                                                             | Address, line 3:                                                                                                    |                                                                       |                                                                                                    |
| County: Dardale<br>20 Code 1: 2029 -<br>Main telephone number / code, or check Not Applicable if your facility does not have that identifier<br>ANA DD: NAA DD: NAA<br>Select X if ANA ID NOT Applicable<br>CASHCA ID (not NOT): NAA<br>Select X if ANA ID NOT Applicable<br>CASHCA ID (not NOT): NAA<br>Select X if ANA ID, CASHCFA ID not Applicable<br>CASHCA ID (not NOT): NAA<br>Select X if ANA ID, CASHCFA ID and VA Station Code are all listed as 'Net /<br>Pacifity's Object Identifier<br>Facility Type * AMD1ENO: Homodollysis Conter<br>Facility Type * AMD1ENO: Homodollysis Conter<br>Pacifity's Object Identifier<br>NHSN Components<br>Haddbcare Personnel Safety Component<br>Haddbcare Personnel Safety Component<br>Haddbcare Personnel Safety Component<br>Haddbcare Personnel Safety Component<br>Haddbcare Personnel Safety Component<br>Address, line 1:<br>Te:<br>Te:<br>Te:<br>Prist name *:<br>Te:<br>Te:<br>Phone *:<br>Phone *: |                                                                             | City *: Atlanta<br>State*: GA - Geo                                                                                                    | rgia                                                                  |                                                                                                    |
| Big Code :: 20329 - Main telephone number :: 555-5555         For each identifier listed below, enter the number / code, or check Not Applicable Select X if AIA ID Not Applicable Select X if AIA ID Not Applicable Select X                                                                                                    |                                                                             | County": DeKalb                                                                                                    |                                                                       |                                                                                                    |
| Per each identifier listed below, enter the number / code, or check Not Applicable if your facility does not have that identifier Auk 107: NOX AUX // Aux 107: NOX Select X // Auk 107 Not Applicable VX 43 bon code ': NOX Select X // OX 5100 Code Rev Applicable Envolment number': 2313 Required if Auk 10, CMS HCFA 10 and VA Station Code are all listed as 'Not / Object Identifier:  Pacility's Object Identifier:  Pacility's Object Identifier:  Pacility's Object Identifier:  Pacility's Object Identifier:  Pacility's Object Identifier:  Pacility's Object Identifier:  Pacility's Object Identifier:  Pacility's Object Identifier:  Pacility's Object Identifier:  Pacility's Object Identifier:  Pacility's Object Identifier:  Pacility Type *  MIDBHEIMO=HemodollyLin Component Identifier:  Pacility Administrator  First name *:  Pacility Administrator  First name *:  Pacility Administrator  First name *:  Pacility address, line 1::  Pacility address, line 1::  Pacility = Code is in the facility und use initially =  Address, line 1::  Pacility = Code is in the facility und use initially =  Required survey(s)  Address, line 1::  Pacility = Code is in the facility und use initially =  Required survey(s)  Address, line 2:  Pacility = Code is in the facility given above  Address, line 1:  Pacility = Code is in the facility given above  Address, line 1:  Pacility = Code is in the facility given above  Address, line 2:  Pacility = Code is in the facility given above  Address, line 2:  Pacility = Code is in the facility given above  Address, line 2:  Pacility = Code is in the facility given above  Address, line 2:  Pacility = Code is in the facility given above  Address, line 2:  Pacility = Code is in the facility given above  Address, line 2:  Pacility = Code is in the facility given above  Address, line 3:  Pacility = Code is in the facility given above  Address, line 3:  Pacility = Code is in the facility given above  Address, line 3:  Pacility = Code is in the facility given above  Address, line 3:  Pacility = Code is in the facil                                                                                                    |                                                                             | Zip Code *: 30329 -                                                                                                    |                                                                       |                                                                                                    |
| For each identifier listed below, enter the number / code, or check Not Applicable '' d'Au ID ''th' destination applicable '' d'Au To ID ''th' applicable ''s Ala ID ''th' applicable ''s Ala ID ''th' applicable ''s Select X'' if Au ID Not Applicable ''s Code are all listed as ''ter i '' and ''th' applicable ''s Code hor Applicable ''s Code hor Applicable ''s Code hor Applicable ''s Code hor Applicable ''s Code hor Applicable ''s Code hor Applicable ''s Code hor Applicable ''s Code hor Applicable ''s Code hor Applicable ''s Code hor Applicable ''s Code hor Applicable ''s Code hor Applicable ''s Code are all listed as ''ter i ''s Code hor Applicable ''s Code hor Applicable ''s Code hor Applicable ''s Code are all listed as ''ter i ''s Code ''s Code are all listed as ''ter i ''s Code ''s Code ''s                                                                                                    | Ma                                                                          | an telephone number*: 555-555                                                                                                    | -5555                                                                 |                                                                                                    |
| AMA ID* 12 MA Select X if AM ID Not Applicable VA Station code: NA Select X if AM ID Not Applicable VA Station code: NA Select X if VA Station Code Not Applicable Select X if VA Station Code Not Applicable Required if AMA ID. CMS HCFA ID and VA Station Code are all listed as 'het / Pacility's Object Identifier:  Facility Type *  MISN Components Indicate which component(s) the facility will use initially *  VHSN Facility Administrator  VHSN Facility Administrator  First name*: Last name*: Last name*: Last name*: Zap Code*: Zap Code*: Zap Code*: Zap Code*: Zap Code*: Code*: Code                                                                                                    | For each identifier lister                                                  | d below, enter the number / code                                                                                                    | e, or check Not Applicable if y                                       | our facility does not have that identifier                                                                                                    |
| Select X II Colo IC/A ID Oct Applicable  We station code 'IX A Select X II Code Not Applicable Select X II Code Not Applicable Select X II Code Not Applicabl                                                                                                    |                                                                             | AHA ID": N/A                                                                                                    | Select                                                                | X if AHA ID Not Applicable                                                                                                    |
| Enrollment number*: 2313 Required if AHA ID, CMS HCFA ID and VA Station Code are all listed as "Het if Pacifity's Object Identifier:  Facifity Type *  Indicate which components Indicate which component(s) the facility will use initially *  Pacifity Administrator  IMSN Facifity Administrator  First name*: Last name*: Last nam*:                                                                                                    | C.                                                                          | VA station code*: N/A                                                                                                    | Select                                                                | X IF CMS HCFA ID NOT Applicable<br>X if VA Station Code Not Applicable                                                                                                    |
| Facility's Object Identifier:  Facility Type                                                                                                    |                                                                             | Enrollment number*: 2313                                                                                                    | Require                                                               | d if AHA ID, CMS HCFA ID and VA Station Code are all listed as 'Not                                                                                                    |
| Package of the enrolment process, please provide the data requested for the following survey(s). Click on the button to the survey and complete it. When                                                                                                    | Encility /a Abject Identif                                                  | ine (OID) fee CDA                                                                                                    |                                                                       |                                                                                                    |
| Facility Type *       MUDHEMOGRAMYSE Conter         NHSN Components         Indicate which component(s) the facility will use initially *            Patient Safety Component          BovigIance         NHSN Facility Administrator            First name*:             Midde name:             Title:             Click to copy mailing address from the facility given above             Address, line 1:             Address, line 1:             Address, line 1:             Address, line 1:             Address, line 1:             Address, line 1:             Address, line 1:             Address, line 1:             Address, line 1:             Address, line 1:             Address, line 1:             Address, line 2:             Address, line 3:             Plano*:             E mail*:             Required survey(s)             As part of the enrollment process, please provide the data requested for the following survey(s). Click on the button to the survey and complete it. When                                                                                                    | r activity a collect totallor                                               | Object Identifier:                                                                                                    |                                                                       |                                                                                                    |
| Facility Type *       MUBLELIADO + Hermodiallysist Contraint         HHSN Components         Indicate which component(s) the facility will use initially *         Patient Safety Component         HealthCare Personnel Safety Component         Biovigiance         NHSN Facility Administrator         "init name":         Middle name:         Last name":         Last name":         Address, Ine 2:         Address, Ine 2:         Address, Ine 2:         Address, Ine 2:         Phone":         Ext:         Pager:         Phone":         Ext:         Pager:         Pager:         Pager:         Ext:         Required survey(s)         As the enrolment process, please provide the data requested for the following survey(s). Click on the button to the survey and complete it. When                                                                                                    |                                                                             |                                                                                                    |                                                                       |                                                                                                    |
| NHSN Components         Indicate which component(s) the facility will use initially "         Platient Safety Component         Platient Safety Component         Bioviglance         NHSN Facility Administrator         First name":         Last name":         Last name":         Last name":         Last name":         Cick to copy mailing address from the facility given above         Address, line 1:         Address, line 3:         Cick to copy mailing address from the facility given above         Address, line 3:         City":         State":         Pager:         Phone":         Ext:         Fax:         Pager:         Pager:         Pager:         Pager:         Pager:         Pager:         Pager:         Pager:         Pager:         Pager:         Pager:         Pager:         Pager:         Pager:         Pager:         Pager:         Pager:                                                                                                    | Facility Type *                                                             | AMPERE                                                                                                    | MO - Hemodialysis Center                                              | v                                                                                                    |
| NHSN Facility Administrator  First name": Lat name": Lat name": Lat name": Lat name": Lat name": Lat name": Lat name": Lat name": Lat name": Lat name": Lat name": Lat name": Lat name": Lat name": Lat name": Lat name": Lat name": Lat name": Lat name": Lat name": Lat name": Lat name: Lat name: La                                                                                                    | NHSN Compone<br>Indicate which compone                                      | ents<br>ent(s) the facility will use initially<br>V Patient S                                                                                                    | afety Component                                                       |                                                                                                    |
| NHSN Facility Administrator         First name":         Middle name:         Last name":         Last name":         Title:         Title:         Click to copy making address from the facility given above         Address, line 1":         Address, line 2:         Address, line 2:         Address, line 2:         Address, line 3:         State":         Zip Code":         Phone":         Ext:         Fax:         Pager:         E-mail":         Required survey(s)         As part of the enrolment process, please provide the data requested for the following survey(s). Click on the button to the survey and complete it. When                                                                                                    | NHSN Compone<br>Indicate which compone                                      | ents<br>ent(s) the facility will use initially<br>V Patient S<br>Healthca                                                                                                    | ; =<br>iafety Component<br>re Personnel Safety Compone<br>re          | nt and a second second s |
| First name":                                                                                                    | NHSN Compone                                                                | ents<br>ent(s) the facility will use initially<br>V Patient S<br>Healthca<br>Biovigilar                                                                                                    | r =<br>iafety Component<br>re Personnel Safety Componen<br>ce         | nt                                                                                                    |
| Middle name:                                                                                                    | NHSN Compone<br>Indicate which compone<br>NHSN Facility A                   | ents<br>ent(s) the facility will use initially<br>Patient 3<br>Healthca<br>Biovigilan<br>dministrator                                                                                                    | r =<br>iafety Component<br>re Personnel Safety Componer<br>ce         | nt.                                                                                                    |
| Latt name":                                                                                                    | NHSN Compone<br>Indicate which compone<br>NHSN Facility A                   | ents<br>ent(s) the facility will use initially<br>Patient 5<br>HealthCa<br>Biovigian<br>ddministrator<br>First name":                                                                                                    | afety Component<br>re Personnel Safety Compone<br>ce                  | ne                                                                                                    |
| Title:  Cick to copy maling address from the facility given above  Address, line 1:: Address, line 2: Address, line 2: Address, line 2: Address, line 2: Address, line 2: Address, line 2: Address, line 2: Address, line 2:  Address, line 2: Address, line 2:                                                                                                    | NHSN Compone<br>Indicate which compone<br>NHSN Facility A                   | ents<br>ent(s) the facility will use initially<br>Patient s<br>Heatincs<br>Biovigilan<br>Administrator<br>First name":<br>Middle name:                                                                                                    | iafety Component<br>re Personnel Safety Compone<br>ce                 | it.                                                                                                    |
| Click to copy maling address from the facility given above          Address, line 1*         Address, line 2:         Address, line 2:         Address, line 3:         Cly**:         Y         Address, line 3:         Cly**:         Y         Phone*:         Ext:         Pager:         E-mail*:    Required survey(s) As part of the enrolment process, please provide the data requested for the following survey(s). Click on the button to the survey and complete it. When                                                                                                    | NHSN Compone<br>Indicate which compone<br>NHSN Facility A                   | ents<br>ent(s) the facility will use initially<br>Patient 5<br>Healthca<br>Biovigilan<br>ddministrator<br>First name*:<br>Latt name*:                                                                                                    | r •<br>iafety Component<br>re Personnel Safety Componen<br>ce         | it                                                                                                    |
| Address, line 1:<br>Address, line 2:<br>Address, line 2:<br>Address, line 2:<br>City*:<br>State*:<br>Zip Code*:<br>Phone*:<br>Ext:<br>Fax:<br>Pager:<br>E-mail*:<br>Required survey(s)<br>As part of the enrolment process, please provide the data requested for the following survey(s). Citck on the button to the survey and complete it. When                                                                                                    | NHSN Compone<br>Indicate which compon<br>NHSN Facility A                    | ents ent(s) the facility will use initially ent(s) the facility will use initially enter s enter sector and the facility of the facility of th                                                                                                    | afety Component<br>re Personnel Safety Componence                     | 2                                                                                                    |
| Address, line 1:<br>Address, line 3:<br>City*:<br>State*:<br>Zip Code*:<br>Fax:<br>Pager:<br>E-mail*:<br>Required survey(s)<br>As part of the enrolment process, please provide the data requested for the following survey(s). Click on the button to the survey and complete it. When                                                                                                    | NHSN Compone<br>Indicate which compon<br>NHSN Facility A                    | ents<br>ent(s) the facility will use initially<br>ent(s) the facility will use initially<br>entities and the facility of the<br>entities and the facility of the facility of the<br>entities and the facility of the facility of the<br>entities and the facility of the facility of the<br>entities and the facility of the facility of the facility of the<br>entities and the facility of the facility of t                                                                                                    | afety Component<br>re Personnel Safety Componence<br>ce               | ne                                                                                                    |
| Address, ine 2:<br>Address, ine 2:<br>City*:<br>State*:<br>Zip Code*:<br>Phone*:<br>Fax:<br>Fax:<br>Fax:<br>E-mail*:<br>Required survey(s)<br>As part of the enrolment process, please provide the data requested for the following survey(s). Click on the button to the survey and complete it. When                                                                                                    | NHSN Compone<br>Indicate which compone<br>NHSN Facility A                   | ents<br>ent(s) the facility will use initially<br>Patient s<br>Healthca<br>Biovigian<br>ddministrator<br>First name":<br>Last name":<br>Last name":<br>Titis:<br>ailing address from the facility g                                                                                                    | afety Component<br>re Personnel Safety Componence<br>ce               | 2                                                                                                    |
| Address, ine 3:<br>City*:<br>State*:<br>Zip Code*:<br>Phone*:<br>Fax:<br>Pager:<br>E-mail*:<br>Required survey(s)<br>As part of the enrolment process, please provide the data requested for the following survey(s). Click on the button to the survey and complete it. When                                                                                                    | NHSN Compone<br>Indicate which compone<br>NHSN Facility A                   | ents ent(s) the facility will use initially ent(s) the facility will use initially entities entities e                                                                                                    | re Personnel Safety Component<br>ce Personnel Safety Componence<br>ce | it                                                                                                    |
| City*:<br>State*:<br>Zp Code*:<br>Phone*:<br>Fax:<br>Fax:<br>Pager:<br>E-mail*:<br>Required survey(s)<br>As part of the enrolment process, please provide the data requested for the following survey(s). Click on the button to the survey and complete it. When                                                                                                    | NHSN Compone<br>Indicate which compon<br>NHSN Facility A<br>Click to copy m | ents ent(s) the facility will use initially ent(s) the facility will use initially ent(s) Patient 5 Healthca Biovigilar ddministrator  First name*:  Hiddle name: Last name*: Title: aailing address, fire 1*: Address, lire 2:                                                                                                    | re Personnel Safety Component<br>re Personnel Safety Componence       | 2                                                                                                    |
| State": V<br>Zip Code": Ett: Fax:<br>Fax: Ett: Fax:<br>E-mail": Ett:<br>Required survey(s)<br>As part of the enrolment process, please provide the data requested for the following survey(s). Click on the button to the survey and complete it. When                                                                                                    | NHSN Compone<br>Indicate which compone<br>NHSN Facility A                   | ents ent(s) the facility will use initially ent(s) the facility will use initially enters enters ent                                                                                                    | re Personnel Safety Component<br>re Personnel Safety Componence<br>ce | nt                                                                                                    |
| Zip Code":Ext:Ext:Ext:Ext:Ext:Ext:Ext:ErrorErrorErr                                                                                                    | NHSN Compone<br>Indicate which compon<br>NHSN Facility A                    | Address, line 2:<br>Address, line 2:<br>Address, lin                                                                                                    | re Personnel Safety Component<br>ce<br>ce                             | 12                                                                                                    |
| Phone*: Ext: Pager: Ext: Pager: E-mail*: E-mail*                                                                                                    | NHSN Compone<br>Indicate which compon<br>NHSN Facility A                    | Address, line 3:<br>Address, line 3:<br>Address, line 3:<br>Address, line 3:<br>Address, line 3:<br>Address, line 3:<br>Address, line 3:<br>Address, line 3:<br>Address, line 3:<br>Address, line 3:<br>Address, line 3:<br>Address, line 3:<br>Address, line 3:<br>Address, line 3:<br>Address, line 3:                                                                                                    | re Personnel Safety Component<br>re Personnel Safety Componence       | α<br>                                                                                                    |
| Fax:         Pager:         E-mail*:    Required survey(s) As part of the enrolment process, please provide the data requested for the following survey(s). Click on the button to the survey and complete it. When                                                                                                    | NHSN Compone<br>Indicate which compon<br>NHSN Facility A<br>Click to copy m | Address, line 2:<br>Address, line 2:<br>Address, lin                                                                                                    | afety Component re Personnel Safety Componence                        | λ <sup>2</sup>                                                                                                    |
| Pager:<br>E-mail*:<br>Required survey(s)<br>As part of the enrollment process, please provide the data requested for the following survey(s). Click on the button to the survey and complete it. When                                                                                                    | NHSN Compone<br>Indicate which compone<br>NHSN Facility A                   | Address, line 2:<br>Address, line 2:<br>Address, line 3:<br>Address, line 3:<br>Address, lin                                                                                                    | afety Component re Personnel Safety Componence ce ven above           | st                                                                                                    |
| E-mail*: Required survey(s) As part of the enrolment process, please provide the data requested for the following survey(s). Click on the button to the survey and complete it. When                                                                                                    | NHSN Compone<br>Indicate which compon<br>NHSN Facility A                    | Address, line 3:<br>Address, line 3:<br>City 2; Code 1:<br>Address, line 3:<br>City 1:<br>City 2; Code 1:<br>City 2;<br>City 2;<br>City | afety Component re Personnel Safety Componen ce ven above Ext:        | 2                                                                                                    |
| Required survey(s)<br>As part of the enrolment process, please provide the data requested for the following survey(s). Click on the button to the survey and complete it. When                                                                                                    | NHSN Compone<br>Indicate which compon<br>NHSN Facility A<br>Click to copy m | Address, line 2:<br>Address, line 2:<br>Address, lin                                                                                                    | afety Component re Personnel Safety Componen ce                       | 27                                                                                                    |
| Required survey(s)<br>As part of the enrolment process, please provide the data requested for the following survey(s). Click on the button to the survey and complete it. When                                                                                                    | NHSN Compone<br>Indicate which compone<br>NHSN Facility A                   | Address, line 1:<br>Address, line 1:<br>Address, line 1:<br>Address, line 1:<br>Address, line 1:<br>City*:<br>State*:<br>Zg Code*:<br>Phone*:<br>E-mail*:<br>E-mail*:                                                                                                    |                                                                       | ιτ<br>Τ                                                                                                    |
| As part of the enrolment process, please provide the data requested for the following survey(s). Click on the button to the survey and complete it. When                                                                                                    | NHSN Compone<br>Indicate which compon<br>NHSN Facility A                    | Address, line 2:<br>Address, line 2:<br>Address, line 2:<br>Address, line 2:<br>City*:<br>Zip Coder:<br>Pisar and<br>Address, line 2:<br>City*:<br>Zip Coder:<br>Pisar and<br>Pisar and<br>Address, line 2:<br>City*:<br>City*:<br>Fac:<br>Pisar and<br>Pisar and<br>City*:<br>Fac:<br>Pisar and<br>Pisar and<br>Pis                                                                            | afety Component<br>re Personnel Safety Componen<br>ce<br>ven above    | δζ                                                                                                    |
| As part of the enrollment process, please provide the data requested for the following survey(s). Click on the button to the survey and complete it. When                                                                                                    | NHSN Compone<br>Indicate which compone<br>NHSN Facility A                   | Address, line 3:<br>Address, line 3:<br>Address, lin                                                                                                    | afety Component re Personnel Safety Componen ce ven above Ext:        | 2                                                                                                    |
|                                                                                                    | NHSN Compone<br>Indicate which compone<br>NHSN Facility A                   | Address, line 2:<br>Address, line 2:<br>Address, lin                                                                                                    | afatty Component re Personnel Safety Componen ce                      | N7                                                                                                    |

Notes

When you select both 'AMB-HEMO – Hemodialysis Clinic' and check 'Patient Safety Component', the required 'Outpatient Dialysis Center Practices Survey' appears at the bottom of the screen

- Facility Administrator's email address must be identical to the one provided for his or her digital certificate
- Completing the survey online is required to finish enrollment
- You must complete the rest of enrollment step 4 in one session

#### 4. Submit Forms Electronically (continued) **QDC** Department of Health and Human Services Centers for Disease Control and Prevention Leave Enroll Add Annual Survey **OHELP** Mandatory fields marked with \* Print Dialysis Survey Facility ID:\* Test Dialysis Facility1 (ID 10001) 🔽 Survey Type:\* DIAL - Outpatient Dialysis Center Survey Data 🔽 Survey Year:\* Facility Information: ~ 1. Ownership of your dialysis center:\* ~ 2. Location/hospital affiliation of your dialysis center:\* 3. Types of dialysis services offered (check all that apply):\* In-center hemodialysis 🗌 Peritoneal dialysis 31. For peritoneal dialysis catheters, is antibacterial ointment routinely applied to exit site during dressing change?: If Yes, what type of ointment?: Specify: 32. Are any of the following used to prevent hemodialysis catheter-related infections in your unit (check all that apply):\* Antimicrobial-impregnated hemodialysis catheters □ Chlorhexidine dressing (e.g., Biopatch®, Tegaderm<sup>TM</sup> CHG) □ Closed connector luer access devices (e.g., Tego® or Q-Syte<sup>TM</sup>) Save Back You cannot save work in progress: you must complete the rest of enrollment Step 4 in one session 'Save' the survey, then 'Submit' both contact information and survey to complete Step 4 Help! Error message when I press "Save": Fields with red asterisks (\*) are required to proceed, check that all • required fields are complete If problem continues, contact NHSN Helpdesk at nhsn@cdc.gov • The wrong survey opened: Go back and select 'AMB-HEMO – Hemodialysis Clinic' and check • 'Patient Safety Component'

|      |     | NHSN Facility Administrator                                                                                                    |     |
|------|-----|----------------------------------------------------------------------------------------------------|-----|
|      |     | First name*:                                                                                                    |     |
|      |     | Middle name:                                                                                                    |     |
|      |     | Last name":                                                                                                    |     |
|      |     | Title:                                                                                                    |     |
|      |     | Click to copy mailing address from the facility given above                                                                                                    |     |
|      |     | Address, line 1":                                                                                                    |     |
|      |     | Address, line 2:                                                                                                    |     |
|      |     | Address, line 3:                                                                                                    |     |
|      |     | City":                                                                                                    |     |
|      |     | State":                                                                                                    |     |
|      |     | Zip Code":                                                                                                    |     |
|      |     | Phone": Ext:                                                                                                    |     |
|      |     | Fax:                                                                                                    |     |
|      |     | Pager                                                                                                    |     |
|      |     | E-main-:                                                                                                    |     |
|      |     |                                                                                                    |     |
|      |     | Required survey(s)                                                                                                    |     |
|      |     | As part of the enrollment process, please provide the data requested for the following survey(s). Click on the button to the survey and complete it. When you are |     |
|      |     | nished, you will return to this page to complete the enrollment process.                                                                                          |     |
|      |     | In Outpatient Dialysis Center Practices Survey - Print Completed Survey                                                                                           |     |
|      |     | Submit                                                                                                    |     |
|      |     |                                                                                                    |     |
|      |     |                                                                                                    |     |
|      |     | The survey is a required part of NUICN Enrollment                                                                                                    |     |
|      | •   | The survey is a required part of NHSN Enrollment                                                                                                    |     |
|      |     | You must press 'Submit' button to complete Step 4                                                                                                    |     |
|      |     | Tou must press Submit Button to complete Step 4                                                                                                    |     |
|      |     |                                                                                                    |     |
|      |     |                                                                                                    |     |
|      |     |                                                                                                    |     |
| нер! | W   | ho do I list as the NHSN Facility Administrator?                                                                                                    |     |
|      |     |                                                                                                    |     |
|      | •   | List the person who is enrolling the facility in NHSN                                                                                                    |     |
|      |     |                                                                                                    |     |
|      | Fri | ror message when Loress "Submit".                                                                                                    |     |
|      |     |                                                                                                    |     |
|      | •   | Fields with red asterisks (*) are required to proceed, check that                                                                                                 | all |
|      |     |                                                                                                    |     |
|      |     | required fields are complete                                                                                                    |     |

### 4. Submit Forms Electronically (continued)

| <b>CDC</b>                   | Department of Health and Human Services<br>Centers for Disease Control and Prevention                                                                                             |            |
|------------------------------|----------------------------------------------------------------------------------------------------|------------|
|                              | NHSN - National Healthcare Safety Network                                                                                                    | Contact us |
| <u>Start</u><br>Leave Enroll | Enroll Facility                                                                                                    |            |
|                              | ☑ The enrollment for facility 'Alicia's Test Facility' with tracking number 19907 has been completed. The Facility Administrator will receive an email with further instructions. |            |
|                              | Please Select Desired Option                                                                                                    |            |
|                              | Access and print required enrollment forms                                                                                                    |            |
|                              | Enroll a facility                                                                                                    |            |

# 5. Print, sign & return consent form

### 5. Print, sign & return consent form (continued)

|                                                                                                    | Agreement to Participate and Consent                                                                                                    | 3  |  |  |  |
|----------------------------------------------------------------------------------------------------|----------------------------------------------------------------------------------------------------|----|--|--|--|
| ^Required if participat<br>*Required                                                                                                    | ing in Component Tracking #<br>Consent                                                                                                    | _  |  |  |  |
| Primary Contact(s                                                                                                    | .)                                                                                                    |    |  |  |  |
| As the Primary Cont<br>and accurate data in                                                                                                    | act(s), I/we consent to follow exactly the selected protocols and report comple<br>a timely manner in order to maintain active status in NHSN. | te |  |  |  |
| NHSN Patie                                                                                                    | nt Safety Primary Contact Person                                                                                                    |    |  |  |  |
| Name:                                                                                                    |                                                                                                    |    |  |  |  |
| Title:                                                                                                    |                                                                                                    |    |  |  |  |
| ^Signature:                                                                                                    | ^Date:                                                                                                    |    |  |  |  |
| NHSN Healt                                                                                                    | hcare Personnel Safety Primary Contact Person                                                                                                  |    |  |  |  |
| Name:                                                                                                    |                                                                                                    |    |  |  |  |
| (if differe                                                                                                    | ant from Patient Safety Primary Contact)                                                                                                    |    |  |  |  |
| Title:                                                                                                    |                                                                                                    |    |  |  |  |
| ^Signature:                                                                                                    | ^Date:                                                                                                    |    |  |  |  |
| NHSN Biovi                                                                                                    | gilance Primary Contact Person                                                                                                    |    |  |  |  |
|                                                                                                    |                                                                                                    |    |  |  |  |
| Name:                                                                                                    |                                                                                                    | -  |  |  |  |
| Title:                                                                                                    |                                                                                                    |    |  |  |  |
| ^Signature:                                                                                                    | ^Date:                                                                                                    |    |  |  |  |
| Official Authorized to Bind this Facility To The Terms of This Agreement (e.g., COO/CEO/CFO;<br>may be the Medical Director for outpatient facilities). As an official authorized to bind the facility<br>specified below, I warrant that I have read and that I understand the terms of this agreement,<br>including the updated purposes of NHSN, and hereby consent to allow the facility to participate<br>in NHSN. I understand that the new NHSN purposes and data disclosures will begin with data<br>entered no earlier than January 1, 2011. |                                                                                                    |    |  |  |  |
| *Name:                                                                                                    |                                                                                                    |    |  |  |  |
| *Title:                                                                                                    |                                                                                                    |    |  |  |  |
| *Signature:                                                                                                    | *Date:                                                                                                    |    |  |  |  |
| Facility Nan                                                                                                    | ne:                                                                                                    |    |  |  |  |
| Main Facility                                                                                                    | y Telephone Number:                                                                                                    |    |  |  |  |
| Street Addr                                                                                                    | ess:                                                                                                    |    |  |  |  |
|                                                                                                    |                                                                                                    |    |  |  |  |
|                                                                                                    |                                                                                                    |    |  |  |  |
| City:                                                                                                    | State: ZIP:                                                                                                    |    |  |  |  |
| Roy. 4, v8.5                                                                                                    |                                                                                                    |    |  |  |  |

Notes

Signatures for Healthcare Personnel Safety or Biovigilance Primary Contacts are not required if participating only in Dialysis Event module (Patient Safety Component)

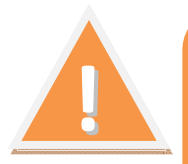

NHSN requires the highest level administrator from your dialysis facility to consent to participation: if your facility does not have a C-level executive (e.g., CEO, CFO, COO), the highest level administrator for the facility should sign (e.g., the Medical Director)

### Help!

I have a question about the consent form:

Contact NHSN Helpdesk at nhsn@cdc.gov

### 5. Print, sign & return consent form

• Upon receipt, NHSN activates facility & sends confirmation email

| From:<br>To:                       | NHSN (CDC)                                                                                                    | Sent:           | Fri 4/1/2011 10:32          | AM |
|------------------------------------|----------------------------------------------------------------------------------------------------|-----------------|-----------------------------|----|
| Cc:<br>Subject:                    | NHSN facility enrollment submitted                                                                                                    |                 |                             |    |
| Your fac                           | cility or group has been approved as a new member of NHSN. Welcome!                                                                                                    |                 |                             | Â  |
| Facility<br>Tracking               | Name: Alicia's Test Facility<br>3 Number: 00000                                                                                                    |                 |                             |    |
| As the F<br>selecting<br>those inc | acility Administrator, you will now need to access the NHSN application th<br>the NHSN Reporting activity. Once in the NHSN application, your first tag<br>dividuals who need to use the application ("users"). | rough<br>sk sho | the SDN by<br>uld be to add |    |
| Once yo                            | u add a user, that person will receive an email prompting her/him to obtain a                                                                                                    | digita          | l certificate.              |    |
| If you ha                          | ave any questions about NHSN, please contact us at <u>nhsn@cdc.gov</u> or <u>http:</u>                                                                                                    | //www           | .cdc.gov/nhsn               | ≡  |
|                                    | All approach for the broken. Diverse types the balk of your browners wild see free.                                                                                                    | lhe ca          |                             | •  |

#### Notes

Normal activation time for a newly enrolled facility is 2-3 business days from the day that CDC receives the properly signed consent form

Help!

It has been 4 or more business days and I have not received email notification that my facility has been activated:

• Contact the NHSN Helpdesk at <a href="https://www.nhsn@cdc.gov">nhsn@cdc.gov</a>

## Enrollment Complete: Access NHSN Reporting for Set-up

| WARNING This is a U.S. Government computer system, which may be accessed and used only for official g authorized personnel. Unauthorized access or use may subject violators to criminal, civil, and/o There is no right to privacy on this system. All information on this computer system may be mo recorded, read, copied, and shared by authorized personnel for official purposes including crimi use of this system, whether authorized or unauthorized, constitutes consent to these terms. (Ti Please enter your challenge phrase: Submit          | government business by<br>rr administrative action.<br>nitored, intercepted,<br>inal investigations. Access or<br>itle 18, U.S.C.)                                                                                                    |
|----------------------------------------------------------------------------------------------------|----------------------------------------------------------------------------------------------------|
| WARNING This is a U.S. Government computer system, which may be accessed and used only for official g authorized personnel. Unauthorized access or use may subject violators to criminal, civil, and/o There is no right to privacy on this system. All information on this computer system may be no recorded, read, copied, and shared by authorized personnel for official purposes including crimi use of this system, whether authorized or unauthorized, constitutes consent to these terms. (The Please enter your challenge phrase: Submit         | government business by<br>rr administrative action.<br>onitored, intercepted,<br>inal investigations. Access or<br>itle 18, U.S.C.)                                                                                                    |
| This is a U.S. Government computer system, which may be accessed and used only for official (<br>authorized personnel. Unauthorized access or use may subject violators to criminal, civil, and/o<br>There is no right to privacy on this system. All information on this computer system may be mo<br>recorded, read, copied, and shared by authorized personnel for official purposes including crimi<br>use of this system, whether authorized or unauthorized, constitutes consent to these terms. (T<br>Please enter your challenge phrase:<br>Submit | government business by<br>rr administrative action.<br>onitored, intercepted,<br>inal investigations. Access or<br>itle 18, U.S.C.)                                                                                                    |
| authorized personnel. Unauthorized access or use may subject violators to criminal, civil, and/c<br>There is no right to privacy on this system. All information on this computer system may be mc<br>recorded, read, copied, and shared by authorized personnel for official purposes including crimi<br>use of this system, whether authorized or unauthorized, constitutes consent to these terms. (T<br>Please enter your challenge phrase:                                                                                                    | government business by<br>or administrative action.<br>snitored, intercepted,<br>inal investigations. Access or<br>itle 18, U.S.C.)                                                                                                    |
| recorded, read, copied, and shared by authorized personnel for official purposes including crimi<br>use of this system, whether authorized or unauthorized, constitutes consent to these terms. (T<br>Please enter your challenge phrase:<br>Submit                                                                                                    | inal investigations. Access or<br>itle 18, U.S.C.)                                                                                                    |
| Please enter your challenge phrase:                                                                                                    |                                                                                                    |
| Submit                                                                                                    |                                                                                                    |
| Submit                                                                                                    |                                                                                                    |
|                                                                                                    |                                                                                                    |
|                                                                                                    |                                                                                                    |
| Forgot your challenge phrase? Click here                                                                                                    |                                                                                                    |
| our challenge phrase is case sensitive                                                                                                    |                                                                                                    |
|                                                                                                    |                                                                                                    |
| SDN error message "Access Denied: You have                                                                                                    | e not provided proper                                                                                                    |
| credentials to view the requested resource. If                                                                                                    | f this continues please                                                                                                    |
| contact your SDN program representative"                                                                                                    |                                                                                                    |
| • Try your challenge phrase again (it is case                                                                                                    | sensitive)                                                                                                    |
| <ul> <li>Contact SDN at 1-800-532-9929 or phintee</li> </ul>                                                                                                    | :h@cdc.gov                                                                                                    |
| Internet Explorer error message:                                                                                                    |                                                                                                    |
| There is a problem with this website                                                                                                    | e's security certificate.                                                                                                    |
| • Choose 'Continue to this website (not r                                                                                                    |                                                                                                    |
|                                                                                                    | Cou created your challenge phrase when you a certificate<br>Your challenge phrase is case sensitive<br>SDN error message "Access Denied: You have credentials to view the requested resource. If contact your SDN program representative"<br>• Try your challenge phrase again (it is case<br>• Contact SDN at 1-800-532-9929 or phinted internet Explorer error message:<br>Internet Explorer error message:<br>• Contact SDN at 1-800-532-9929 or phinted internet Explorer error message: |

### **Enrollment Complete: Access NHSN Reporting for Set-up**

| My Applications                                                 | Emerging Infectious Diseases Journal                                                                                                    |  |  |
|-----------------------------------------------------------------|----------------------------------------------------------------------------------------------------|--|--|
| lational Healthcare Safety Network (NHSN) <u>NHSN Reporting</u> | Current issue <u>Volume 17. Number 7–July 2011</u><br>Topics include Antimicrobial resistance, Bacteria, Bioterrorism and preparedness, Enteric infections, fungi,<br>HIV/AIDS, Influenza, flu, malaria, parasites, prions, rabies, respiratory infections, rickettsia, staphylococci,<br>streptococci, tuberculosis.mycobacteria, vector-borne infections, food-borne infections, viruses, zoonoses and |  |  |
| Request Additional Activities                                   | emerging infectious diseases.                                                                                                    |  |  |
| Electronic Reference                                            | MORE                                                                                                    |  |  |
| Select a database and search term to locate                     | Preventing Chronic Disease Journal                                                                                                    |  |  |
| Database: PubMed                                                | Volume 8: Issue 4<br>ISSN: 1545-1151                                                                                                    |  |  |
| Search for: Search                                              | HIGHLIGHTS    Getting serious about the prevention of chronic diseases   An observational study of the secondary effects of a local smoke-free ordinance  Chronic disease surveillance systems within the US associated Pacific Island jurisdictions                                                                                                    |  |  |
|                                                                 | MORE                                                                                                    |  |  |
|                                                                 |                                                                                                    |  |  |
|                                                                 |                                                                                                    |  |  |
| ome   Policies and Regulations   Disclaimer   State             | ment of Accuracy   e-Government   FDIA   Contact Us                                                                                                    |  |  |

Help!

#### 'NHSN Reporting' link is not visible

- Request "NHSN Reporting" using the "Request Additional Activities" link on the Public Health Partners page
- Your request will be approved within one business day

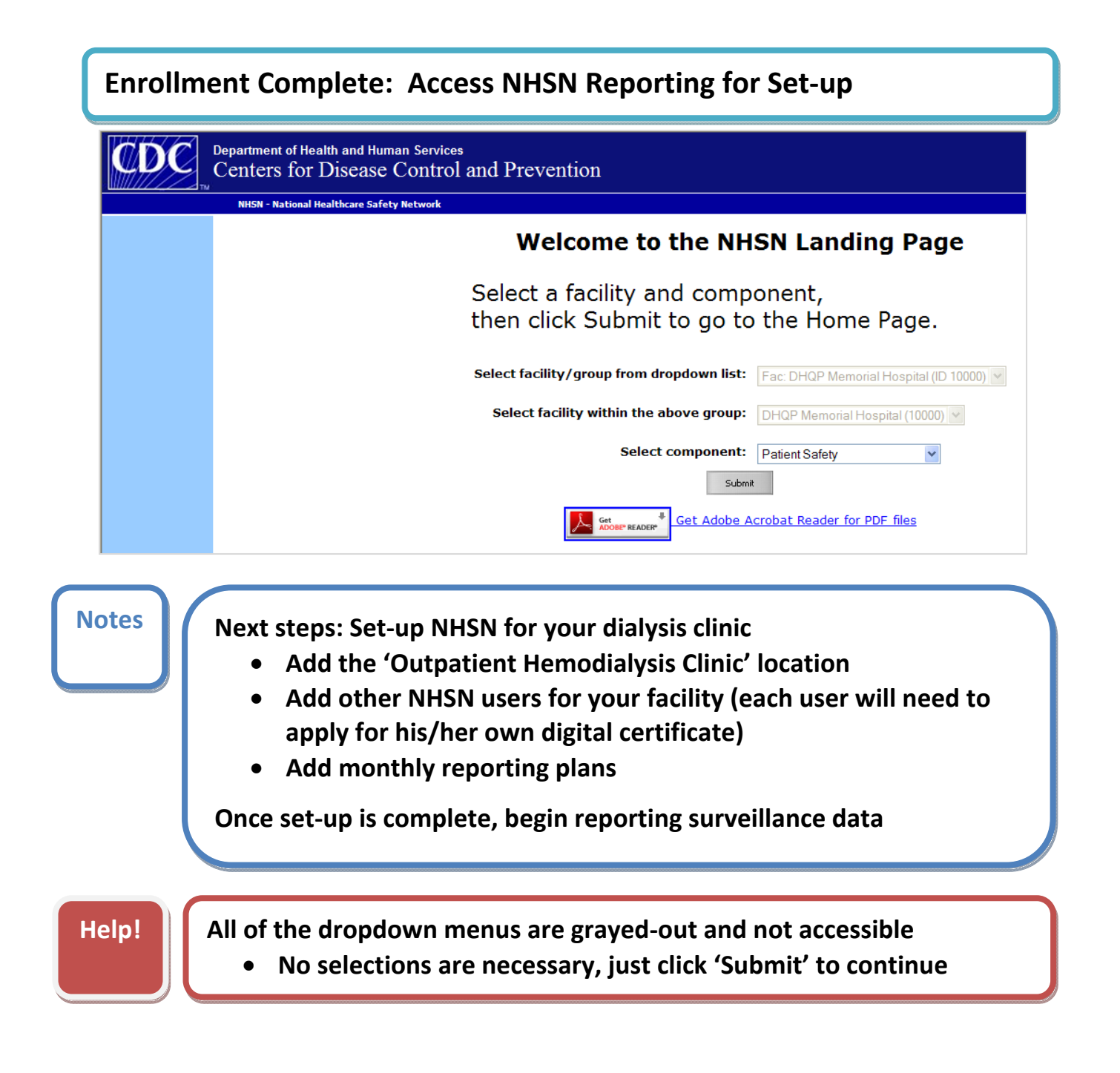

### Help!

I still have a question about NHSN enrollment

Contact the NHSN Helpdesk at <a href="https://nhsn@cdc.gov">nhsn@cdc.gov</a>